## 123 Manual, LP-1521 Broadband AP Router. VPN Configuration between two LP-1521s

LP1521\_M123\_ENK01W

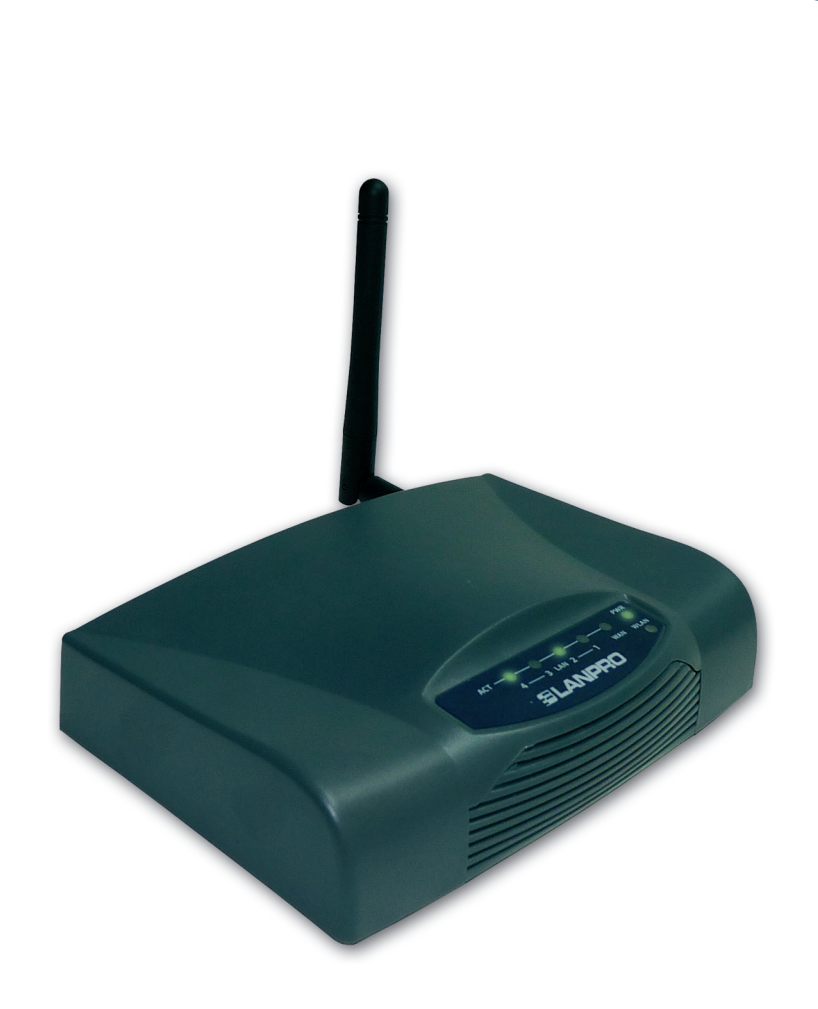

## 123 Manual, LP-1521 Broadband AP Router. VPN Configuration between two LP-1521s. (Only for WISP mode configurations with fixed IP)

#### Considerations for the VPN configuration in the LP-1521, WISP mode:

A. For the communication you must configure:

**1.** The equipment must be in WISP mode; this means the antenna will simulate the WAN port. Consider that the WAN port will be as a LAN port.

**2.** One of the LP-1521 must be configured as Client and the other one as AP (See AP Mode 123 Manual and Client Mode 123 Manual).

**3.** You cannot use DHCP, nor connect as wireless client, because you are turning the wireless points into WAN connection.

# To configure the VPNs you have to follow first the 123 Manual about Installation in WISP Mode for each LP-1521. Remember that one LP-1521 must be AP and the other one Client.

#### Before configuring the VPNs, you must set the connection and the security between the wireless equipment.

Afterwards, prepare a connection diagram in order to find corresponding scenario. The following is a general diagram for this 123, where the two IPs from the ends are fixed:

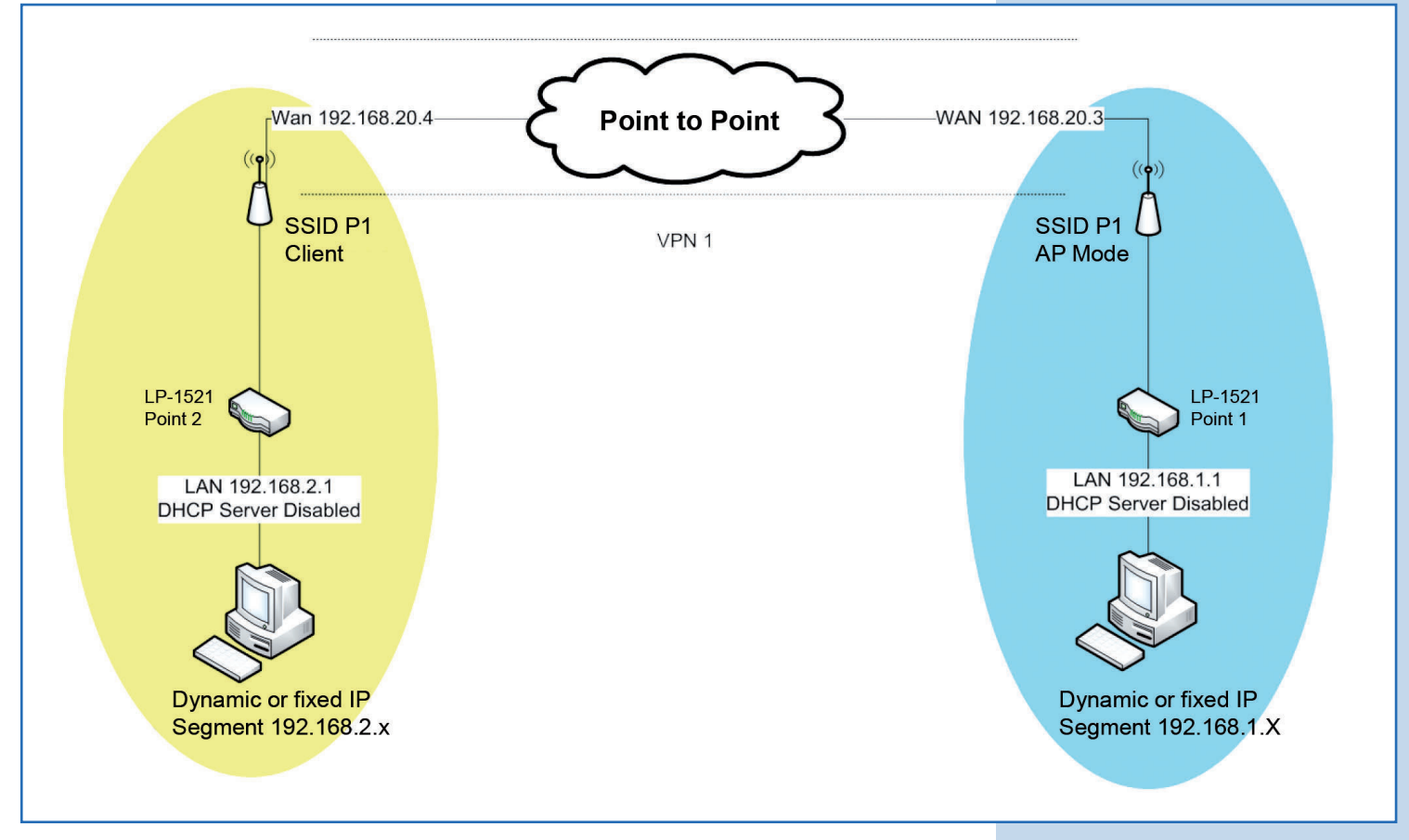

Figure 1

B. Now we are going to configure the LP-1521 of the SSID 1 (BLUE ONE). See Figure 1.

It is important to consider that the LP-1521 IP must be 192.168.1.1, which must be configured in the options TCP IP Settings/LAN. Make this change when you configure the 123 in AP mode.

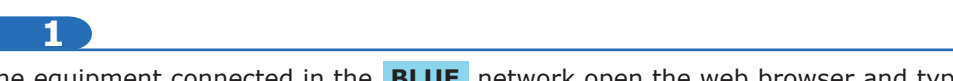

In the equipment connected in the **BLUE** network open the web browser and type the IP address **http://192.168.1.1**, as shown in **Figure 2.** 

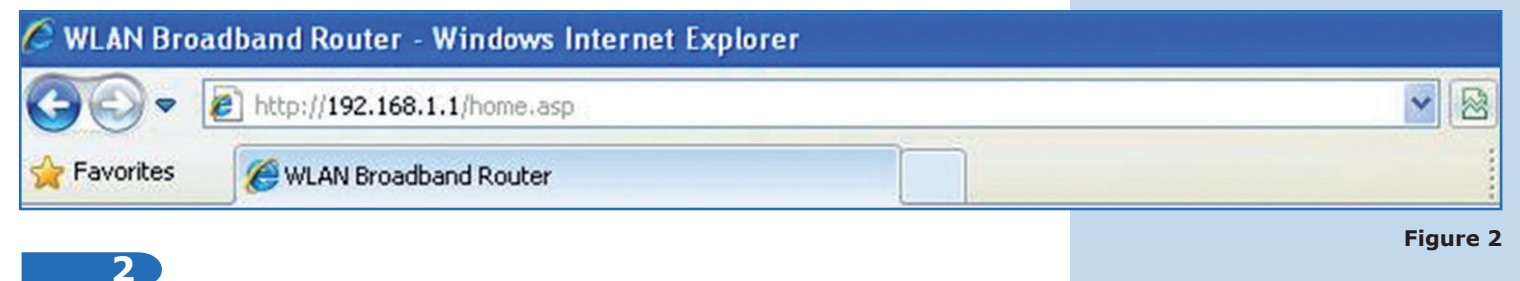

Enter your user and password, (which are **admin** and **password** by default) just in case the equipment requests it.

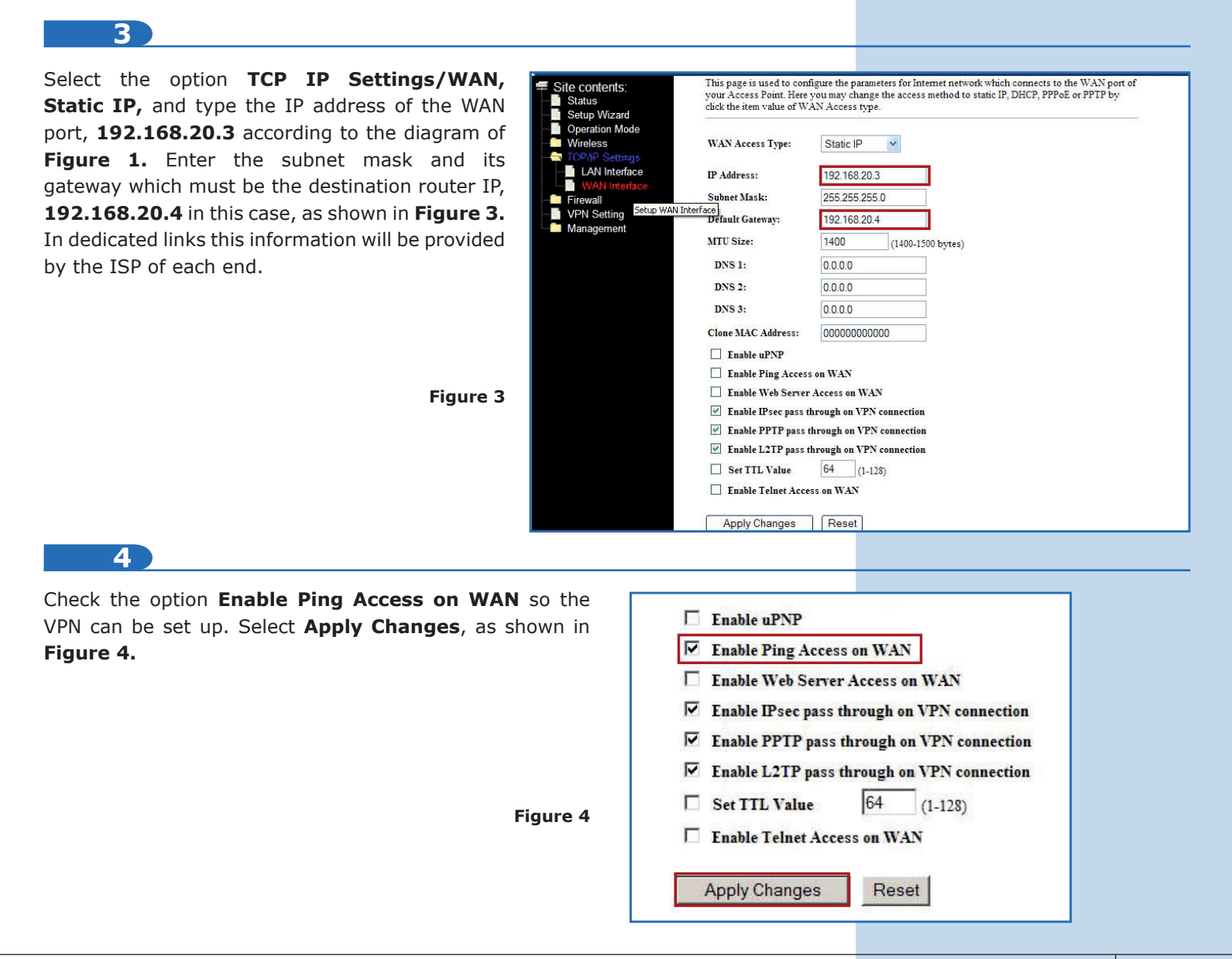

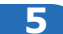

In case you want to make Nat Transversal select the option **VPN Settings/Enable IPSEC VPN.** Then click on **Apply Changes**, as shown in **Figure 5.** 

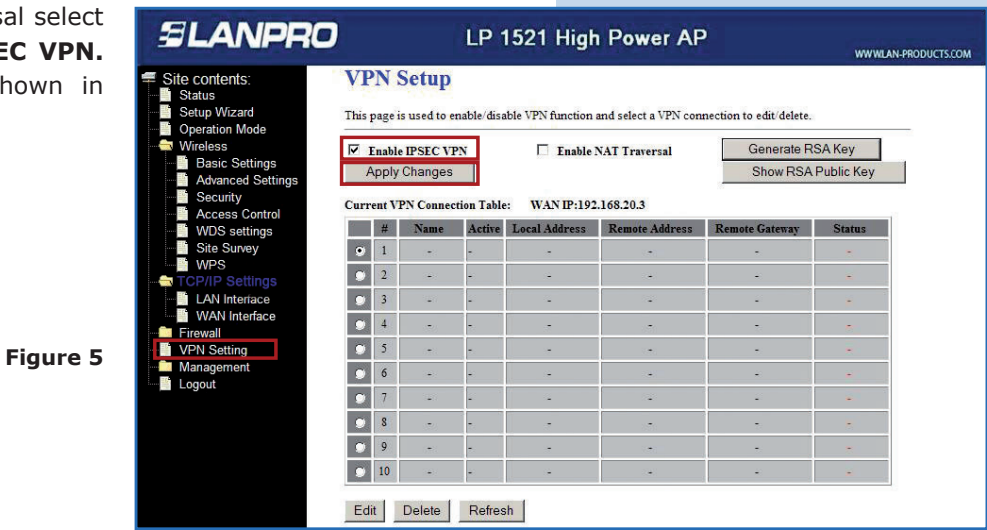

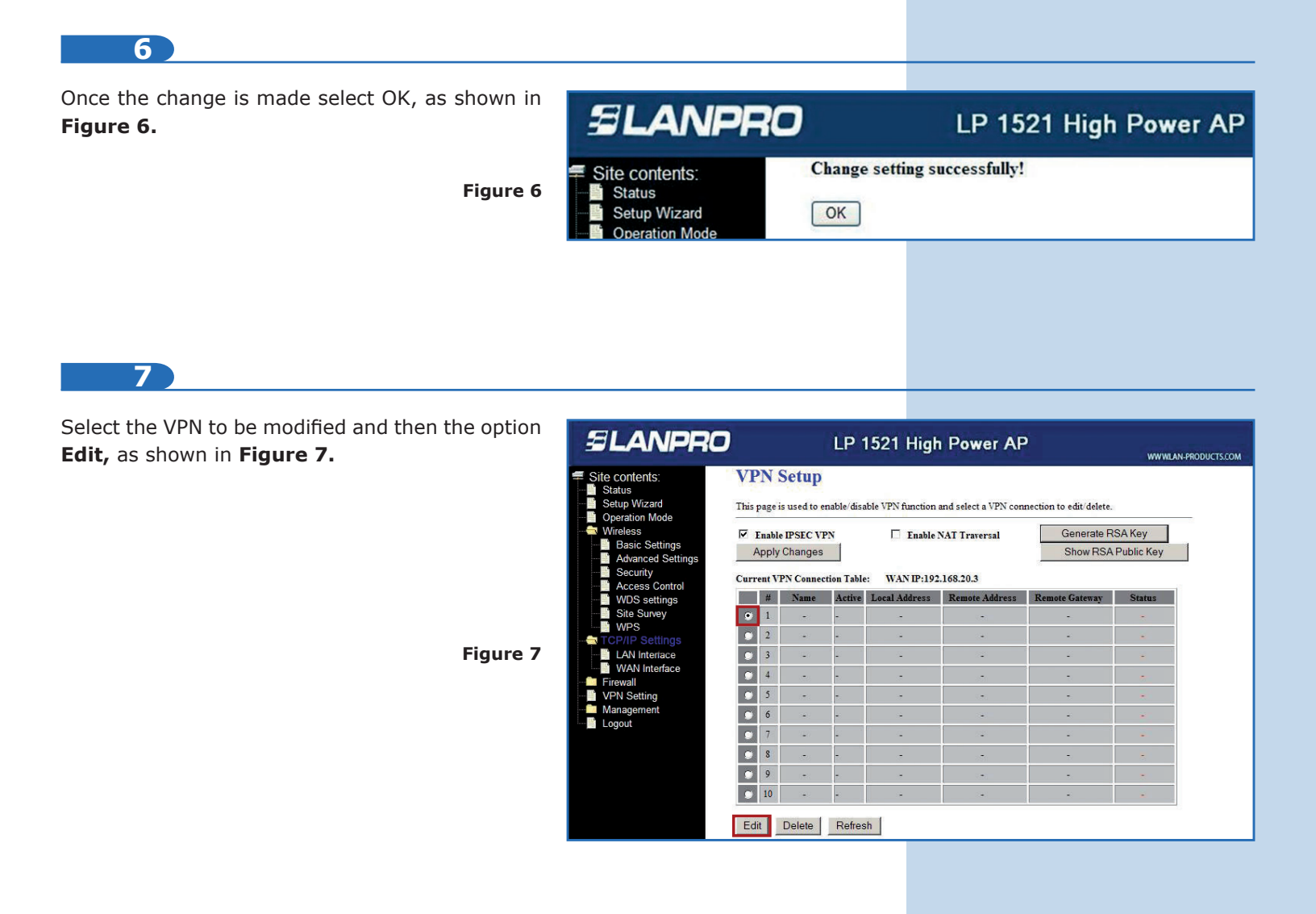

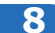

Enable the box **Enable Tunnel 1**. In **Connection Name** type **Local** (in this case), in **Local IP Address Network** type **192.168.1.0** and **255.255.255.0** in the subnet mask of such network, as shown in **Figure 8**.

| SLANPRO                                                                                                    | LP                                                                                                    | 1521 High Power AP                                             |
|----------------------------------------------------------------------------------------------------|----------------------------------------------------------------------------------------------------|----------------------------------------------------------------|
| <ul> <li>Site contents:</li> <li>Status</li> <li>Setup Wizard</li> <li>Operation Mode</li> <li>Wireless</li> <li>TCP/IP Settings</li> <li>Firewall</li> <li>VPN Setting</li> <li>Management</li> </ul> | Enable Tunnel 1<br>Connection Name:<br>Auth Type:<br>Local Site:<br>Local IP Address/Network<br>Local Subnet Mask | Local<br>PSK<br>Subnet Address<br>192.168.1.0<br>255.255.255.0 |

9

In the section **Remote Site** you shall type the network data of the other end. **Remote Secure Gateway** is the WAN port IP of the destination network; it means, the IP of the other LP-1521 equipment (in this case **192.168.20.4**). This is the WAN port address of the network in yellow. In **Remote IP Address/Network** enter the segment of the destination network, **192.168.2.0** for this example, LAN segment of the network in yellow and type the mask **255.255.255.0** of such network, as shown in **Figure 9**.

| Remote Site:                 | Subnet Address 🔄 👻 |
|------------------------------|--------------------|
| Remote Secure Gateway        | 192.168.20.4       |
| Remote Gateway<br>DomainName |                    |
| Remote IP Address/Network    | 192.168.2.0        |
| Remote Subnet Mask           | 255.255.255.0      |

Figure 9

Figure 8

### 10

In **Connection Type** you shall enter one end as initiator and the other as responder. For this case: **Responder.** Proceed to type the password to be used for the VPN encryption in **PreShared Key**, as shown in **Figure 10**.

Figure 10

| Key Management: | © IKE O Manual Advanced          |
|-----------------|----------------------------------|
| Connection Type | Responder Connect Disconnect     |
| ESP             | 3DES 💌 (Encryption Algorithm)    |
|                 | MD5 💽 (Authentication Algorithm) |
| PreShared Key   | password                         |
| Remote RSA Key  |                                  |
| Status          |                                  |
|                 |                                  |

| 11)                                                          |                 |                                |
|--------------------------------------------------------------|-----------------|--------------------------------|
| Finally, select Apply Changes, as shown in <b>Figure 11.</b> | Key Management: | ● IKE O Manual Advanced        |
|                                                              | Connection Type | Initiator Connect Disconnect   |
|                                                              | ESP             | 3DES (Encryption Algorithm)    |
|                                                              |                 | MD5 (Authentication Algorithm) |
| Figure 11                                                    | PreShared Key   | password                       |
|                                                              | Remote RSA Key  |                                |
|                                                              | Status          |                                |
|                                                              | Apply Changes   | Reset Refresh Back             |
|                                                              |                 |                                |

NOW WE ARE GOING TO CONFIGURE THE LP-1521 OF THE SSID 1 (YELLOW ONE). SEE FIGURE 1.

It is important to consider that the LP-1521 IP must be 192.168.2.1, which must be configured in the options TCP IP Settings/LAN. Make this change when you configure the 123 in Client mode.

| 12                                        |                                                                                  |                                                   |
|-------------------------------------------|----------------------------------------------------------------------------------|---------------------------------------------------|
| In the equipmen<br>as shown in <b>Fig</b> | t connected in the <b>YELLOW</b> network open the web browser and <b>ure 12.</b> | d type the IP address <b>http://192.168.2.1</b> , |
| 🖉 WLAN Broa                               | dband Router - Windows Internet Explorer                                         |                                                   |
| 00-                                       | http://192.168.2.1/home.asp                                                      | <b>v</b> 😣                                        |
| 🚖 Favorites                               | C WLAN Broadband Router                                                          |                                                   |
|                                           |                                                                                  | Figure 12                                         |

#### 13

Select the option **WAN**, **Static IP**, and type the IP address of the WAN port, **192.168.20.4** according to the diagram of **Figure 1**. Enter the subnet mask **255.255.255.0** and its gateway which must be the destination router IP, **192.168.20.3** in this case, as shown in **Figure 13**. In dedicated links this information will be provided by the ISP of each end.

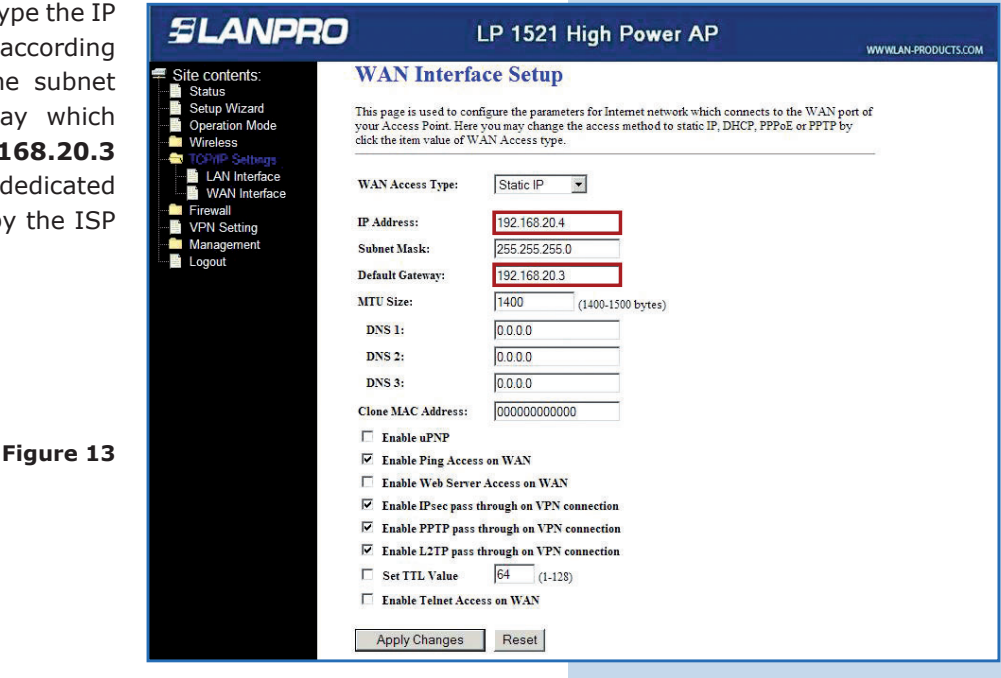

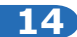

Check the option **Enable Ping Access on WAN** so the VPN can be set up. Select **Apply Changes**, as shown in **Figure 14**.

| Enable Ping Acces  | ss on WAN                 |
|--------------------|---------------------------|
| 🗖 Enable Web Serve | er Access on WAN          |
| Enable IPsec pass  | through on VPN connection |
| Enable PPTP pass   | through on VPN connection |
| Enable L2TP pass   | through on VPN connection |
| Set TTL Value      | 64 (1-128)                |
| Enable Telnet Acc  | cess on WAN               |

15

In case you want to make Nat Transversal select the option **VPN Settings/Enable IPSEC VPN.** Then click on **Apply Changes**, as shown in **Figure 15.** 

| shown in | Site contents:  | VP                                                                                           | N S   | Setup     |            |               |                |                            |            |  |
|----------|-----------------|----------------------------------------------------------------------------------------------|-------|-----------|------------|---------------|----------------|----------------------------|------------|--|
|          | Setup Wizard    | This page is used to enable/disable VPN function and select a VPN connection to edit/delete. |       |           |            |               |                |                            |            |  |
|          | Wireless        | Enable IPSEC VPN     Apply Changes                                                           |       |           |            | Enable I      | NAT Traversal  | Traversal Generate RSA Key |            |  |
|          | TCP/IP Settings |                                                                                              |       |           |            |               |                | Show RSA                   | Public Key |  |
|          | VPN Setting     | Curr                                                                                         | ent V | PN Connec | tion Table | : WAN IP:192  | .168.20.4      |                            |            |  |
|          | Logout          |                                                                                              | #     | Name      | Active     | Local Address | Remote Address | Remote Gateway             | Status     |  |
|          |                 | ۲                                                                                            | 1     | 4         | -          |               | -              |                            |            |  |
|          |                 | ۲                                                                                            | 2     |           | -          | -             | -              | -                          | <b>a</b> . |  |
|          |                 | ۲                                                                                            | 3     | 14        | -          | -             | -              | -                          | -          |  |
|          |                 | ۲                                                                                            | 4     | 3         | -          |               |                | -                          | 5          |  |
| _        |                 | ۲                                                                                            | 5     | -         | -          | -             | -              | -                          | -          |  |
| igure 15 |                 | ۲                                                                                            | 6     |           | -          |               | -              |                            | er (       |  |
|          |                 | ۲                                                                                            | 7     | -         | -          |               | -              | -                          | -          |  |
|          |                 | ۲                                                                                            | 8     |           |            |               |                | -                          |            |  |
|          |                 | ۲                                                                                            | 9     | -         | -          |               | -              | -                          |            |  |
|          |                 | ~                                                                                            | 10    |           | -          |               |                |                            |            |  |

OK

16

Once the change is made select **OK**, as shown in **Figure 16**.

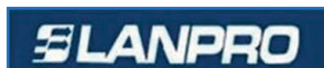

Site contents: Status

> Setup Wizard Operation Mode

Figure 14

### LP 1521 High Power AP

Change setting successfully!

Figure 16

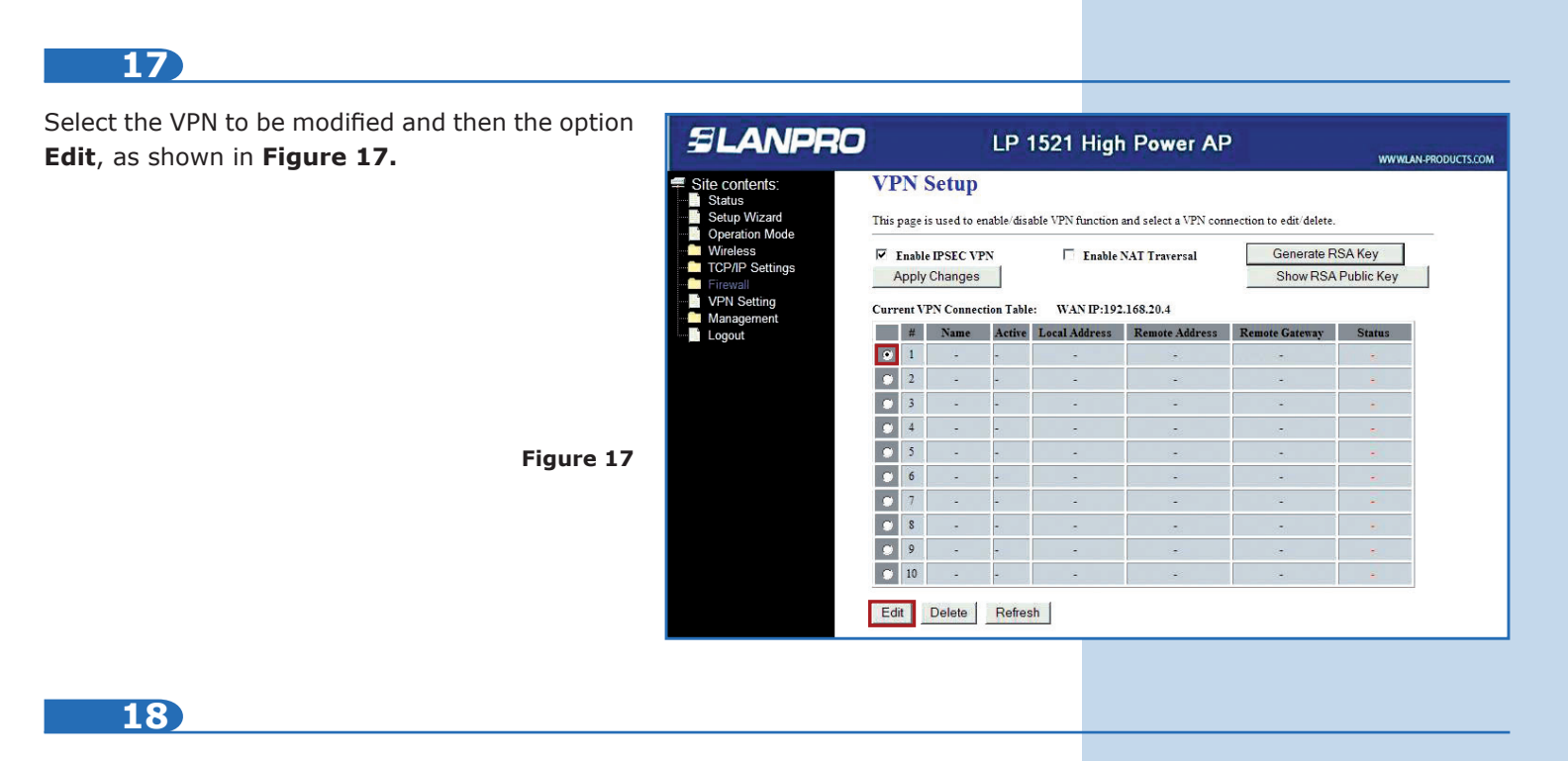

Enable the box **Enable Tunnel 1.** In **Connection Name** type **Local** (in this case), in **Local IP Address Network** type **192.168.2.0** and **255.255.255.0** in the subnet mask of such network, as shown in **Figure 18.** 

Figure 18

#### SLANPRO LP 1521 High Power AP Site contents: Enable Tunnel 1 Status Setup Wizard Connection Name: Local Operation Mode PSK 🔹 Auth Type: Wireless TCP/IP Settings Local Site: Subnet Address 🔻 Firewall Local IP Address/Network 192.168.1.0 VPN Setting Management Local Subnet Mask 255.255.255.0

19

In the section **Remote Site** you shall type the network data of the other end. **Remote Secure Gateway** is the WAN port IP of the destination network; it means, the IP of the other LP-1521 equipment (in this case **192.168.20.4**). This is the WAN port address of the network in yellow. In **Remote IP Address/Network** enter the segment of the destination network, **192.168.2.0** for this example, LAN segment of the network in yellow and type the mask **255.255.255.0** of such network, as shown in **Figure 19**.

Figure 19

| 20)                                                                                                    |                                                            |                                                                                                    |
|----------------------------------------------------------------------------------------------------|------------------------------------------------------------|----------------------------------------------------------------------------------------------------|
| In <b>Connection Type</b> you shall enter one end as initiator and the other as responder. For this case: <b>Initiator.</b> Proceed to type the password to be used for the VPN encryption in <b>PreShared Key,</b> as shown in <b>Figure 20.</b> | Key Management:<br>Connection Type<br>ESP                  | <ul> <li>IKE C Manual Advanced</li> <li>Initiator ▼ Connect Disconnect</li> <li>3DES ▼ (Encryption Algorithm)</li> <li>MD5 ▼ (Authentication Algorithm)</li> </ul> |
| Figure 20                                                                                                    | PreShared Key<br>Remote RSA Key<br>Status                  | password                                                                                                    |
| 21                                                                                                    | Apply Changes                                              | Reset Refresh Back                                                                                                    |
| Finally, select <b>Apply Changes,</b> as shown in <b>Figure 21.</b>                                                                                                    | Key Management:                                            |                                                                                                    |
| The equipment allows you to manage up to 10 VPN connections.                                                                                                    | Connection Type<br>ESP                                     | Initiator     Connect     Disconnect       3DES     (Encryption Algorithm)       MD5     (Authentication Algorithm)                                                |
| Figure 21                                                                                                    | PreShared Key<br>Remote RSA Key<br>Status                  | password                                                                                                    |
|                                                                                                    | Apply Changes                                              | Reset Refresh Back                                                                                                    |
| 22                                                                                                    |                                                            |                                                                                                    |
| Verify the connection between both ends and start the connection, which will appear in <b>Status</b> as <b>Connected</b> , as shown in <b>Figure 22</b> .                                                                                         | Key Management:<br>Connection Type<br>ESP                  | <ul> <li>IKE O Manual Advanced</li> <li>Initiator ▼ Connect Disconnect</li> <li>3DES ▼ (Encryption Algorithm)</li> <li>MD5 ▼ (Authentication Algorithm)</li> </ul> |
| Figure 22                                                                                                    | PreShared Key<br>Remote RSA Key<br>Status<br>Apply Changes | password<br>Connected<br>Reset Refresh Back                                                                                                    |
|                                                                                                    |                                                            |                                                                                                    |

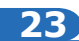

If this does not happen you can force the connection in the responder LP-1521 (IP 192.168.1.1 for this example) by selecting **Connect**, as shown in **Figure 23**.

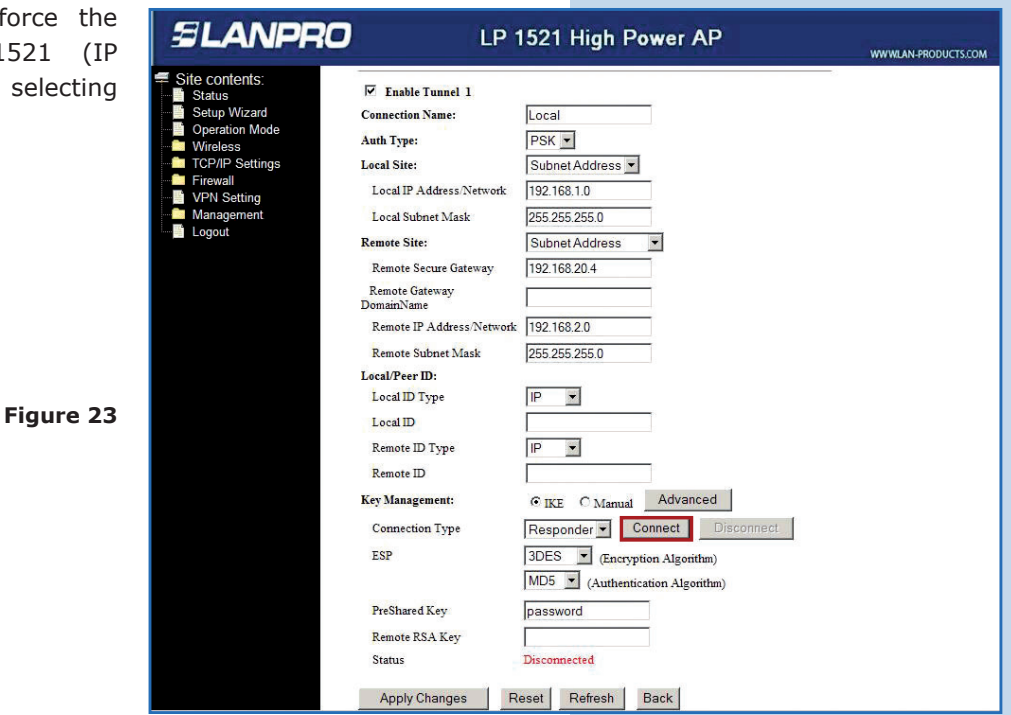